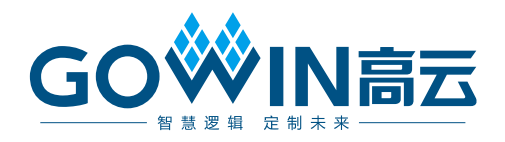

# Gowin\_EMPU\_M1 快速设计 参考手册

IPUG534-1.6, 2020-06-12

#### 版权所有© 2020 广东高云半导体科技股份有限公司

未经本公司书面许可,任何单位和个人都不得擅自摘抄、复制、翻译本文档内容的部分或全部,并不得以任何形式传播。

#### 免责声明

本文档并未授予任何知识产权的许可,并未以明示或暗示,或以禁止发言或其它方式授予任 何知识产权许可。除高云半导体在其产品的销售条款和条件中声明的责任之外,高云半导体 概不承担任何法律或非法律责任。高云半导体对高云半导体产品的销售和/或使用不作任何 明示或暗示的担保,包括对产品的特定用途适用性、适销性或对任何专利权、版权或其它知 识产权的侵权责任等,均不作担保。高云半导体对文档中包含的文字、图片及其它内容的准 确性和完整性不承担任何法律或非法律责任,高云半导体保留修改文档中任何内容的权利, 恕不另行通知。高云半导体不承诺对这些文档进行适时的更新。

#### 版本信息

| 日期         | 版本  | 说明                                                                                                    |  |
|------------|-----|----------------------------------------------------------------------------------------------------|--|
| 2019/02/19 | 1.0 | 初始版本。                                                                                                    |  |
| 2019/07/18 | 1.1 | <ul> <li>MCU 硬件设计和软件编程设计支持扩展外部设备 CAN、<br/>Ethernet、SPI-Flash、RTC、TRNG、DualTimer、I2C、SPI、<br/>SD-Card;</li> <li>MCU 支持片外 SPI-Flash 下载启动方式。</li> </ul>                                                                                |  |
| 2019/08/18 | 1.2 | <ul> <li>MCU 硬件设计与软件编程设计支持扩展外部设备 DDR3;</li> <li>修复已知 ITCM、DTCM Size 和 IDE 问题。</li> </ul>                                                                                                    |  |
| 2019/09/27 | 1.3 | <ul> <li>MCU 硬件设计与软件编程设计支持外部设备 SPI-Flash 的读、<br/>写和擦除功能;</li> <li>MCU 软件编程设计支持外部设备 I2C 一次连续多字节读、写功<br/>能;</li> <li>修复已知 MCU 软件编程设计中 AHB2 扩展接口和 APB2 扩展<br/>接口地址映射问题;</li> <li>修复已知 MCU 软件编程设计中 DDR3 Memory 连续读、写问<br/>题。</li> </ul> |  |
| 2019/12/06 | 1.4 | <ul> <li>MCU 硬件设计与软件编程设计支持外部设备 PSRAM;</li> <li>更新 MCU 编译软件 GMD V1.0;</li> <li>更新 RTOS 参考设计;</li> <li>增加 AHB2 和 APB2 扩展总线接口硬件和软件参考设计。</li> </ul>                                                                                     |  |
| 2020/03/04 | 1.5 | 更新软件工具版本。                                                                                                    |  |
| 2020/06/12 | 1.6 | <ul> <li>MCU 支持外部指令存储器;</li> <li>MCU 支持外部数据存储器;</li> <li>扩展 6 个 AHB 总线接口;</li> <li>扩展 16 个 APB 总线接口;</li> <li>GPIO 支持多种接口类型;</li> <li>I2C 支持多种接口类型。</li> </ul>                                                                      |  |

## 目录

| 目录i              |
|------------------|
| 图目录iii           |
| 表目录              |
| 1 参考设计1          |
| 1.1 软件参考设计1      |
| 1.2 硬件参考设计1      |
| 1.2.1 Cortex-M11 |
| 1.2.2 AHB-Lite   |
| 2 软件编程设计         |
| 2.1 软件环境         |
| 2.2 导入软件参考设计     |
| 2.3 ROM 配置3      |
| 2.4 编译           |
| 2.5 下载           |
| 2.6 参考手册         |
| 3 硬件设计7          |
| 3.1 硬件环境7        |
| 3.2 软件环境7        |
| 3.3 导入硬件参考设计7    |
| 3.4 综合           |
| 3.5 布局布线         |
| 3.6 下载9          |
| 3.7 参考手册10       |
| 4 参考设计调试方法 11    |
| 4.1 硬件调试方法11     |
| 4.2 软件调试方法11     |
| 4.2.1 仿真器调试11    |
| 4.2.2 串口调试11     |

### 图目录

| 图 2-1 导入软件参考设计             | .3  |
|----------------------------|-----|
| 图 2-2 ROM 起始地址和 Size 配置    | .4  |
| 图 2-3 编译                   | .5  |
| 图 2-4 Device configuration | .6  |
| 图 3-1 导入硬件参考设计             | .7  |
| 图 3-2 综合参考设计               | .8  |
| 图 3-3 布局布线                 | .9  |
| 图 3-4 Device configuration | .10 |

### 表目录

| 表 1-1 参考设计 Cortex-M1 模式配置  | 1 |
|----------------------------|---|
| 表 1-2 参考设计 AHB-Lite 外设接口配置 | 2 |
| 表 3-1 硬件参考设计描述             | 8 |

# **1**参考设计

#### 1.1 软件参考设计

Gowin\_EMPU\_M1 提供 ARM Keil MDK(V5.24 及以上版本)和 GOWIN MCU Designer (V1.1 及以上版本)软件环境的软件编程参考设计,通过链接获取如下<u>参考设计</u>:

- Gowin\_EMPU\_M1\ref\_design\MCU\_RefDesign\Keil\_RefDesign
- Gowin\_EMPU\_M1\ref\_design\MCU\_RefDesign\GMD\_RefDesign

#### 1.2 硬件参考设计

Gowin\_EMPU\_M1 提供硬件参考设计,通过链接获取如下参考设计:

- Gowin\_EMPU\_M1\ref\_design\FPGA\_RefDesign\Debug\_RefDesign
- Gowin\_EMPU\_M1\ref\_design\FPGA\_RefDesign\NoDebug\_RefDesign

以软件开发工具包 DK-START-GW2A18 V2.0 开发板参考设计为例,该参考设计包括以下两部分:

- Cortex-M1 内核
- AHB-Lite 接口及扩展 AHB 和 APB 外设接口

#### 1.2.1 Cortex-M1

Cortex-M1 内核已配置功能模式,如表 1-1 所示。

| 功能模式        | 配置                                                   |
|-------------|------------------------------------------------------|
| 外部中断数量      | 32 个                                                 |
| 扩展操作系统      | 支持                                                   |
| 数据存储格式      | 小端格式                                                 |
| 乘法器         | 标准模式                                                 |
| 调试器         | <ul> <li>完整模式,4个断点和2个观察点;</li> <li>禁用调试器。</li> </ul> |
| 调试接口        | 支持 JTAG 和 Serial Wire 接口                             |
| ITCM Select | Internal Instruction Memory                          |
| ITCM Size   | 32KB                                                 |

#### 表 1-1 参考设计 Cortex-M1 模式配置

| 功能模式        | 配置                   |
|-------------|----------------------|
| ITCM 初始值    | 支持                   |
| ITCM 初始值路径  | 32KB Bootload        |
| DTCM Select | Internal Data Memory |
| DTCM Size   | 32KB                 |

#### 1.2.2 AHB-Lite

AHB-Lite 已配置外设接口,如表 1-2 所示。

#### 表 1-2 参考设计 AHB-Lite 外设接口配置

| 配置 |
|----|
| 支持 |
| 支持 |
| 支持 |
| 支持 |
| 支持 |
| 支持 |
| 支持 |
| 支持 |
| 支持 |
| 支持 |
| 支持 |
| 支持 |
| 支持 |
| 支持 |
| 支持 |
| 支持 |
|    |

# **2** 软件编程设计

#### 2.1 软件环境

- ARM Keil MDK (V5.24 及以上版本)
- GOWIN MCU Designer (V1.1 及以上版本)

#### 2.2 导入软件参考设计

双击打开 ARM Keil MDK,选择菜单栏 "Project > Open Project...",导入软件参考设计,如图 2-1 所示。

| VISION                  |                                           |                                         |                 |                        |           |     |
|-------------------------|-------------------------------------------|-----------------------------------------|-----------------|------------------------|-----------|-----|
| Edit Viev Project Flash | Debug Peripherals Tools S                 | VCS Window Help                         |                 |                        |           | _   |
|                         | 9 (4 ) (2 ) (2 ) (2 ) (2 ) (2 ) (2 ) (2 ) | 🐘 🐺 🚝 ///////////////////////////////// | R_Restore       | - B % Q 0              |           | • 💷 |
|                         |                                           | 속 🗇 🙆                                   |                 |                        |           |     |
| ct                      | <b>4</b>                                  |                                         |                 |                        |           |     |
|                         |                                           |                                         |                 |                        |           |     |
|                         |                                           |                                         |                 |                        |           |     |
| Select Project File     |                                           | 1000                                    |                 |                        | <b></b> X |     |
|                         | PROJECT >                                 |                                         | <b>▼ 4</b>      | 搜索 PROJECT             | Q         |     |
|                         | _                                         |                                         |                 | 200                    |           |     |
| 组织 ▼ 新建文件夹              |                                           |                                         |                 | 8== 🔻                  |           |     |
| ☆ 收藏夹                   | 名称                                        | 修改日期                                    | 类型              | 大小                     | _         |     |
| 🚺 下载                    | 퉬 Listings                                | 2018/12/28 15:40                        | ) 文件夹           |                        |           |     |
| 📃 桌面                    | Directs                                   | 2019/1/7 16:01                          | 文件夹             |                        |           |     |
| 🗐 最近访问的位置               | led.uvprojx                               | 2018/12/27 16:57                        | 7 礦ision5 Proje | ect 16 KB              |           |     |
| = =                     |                                           |                                         |                 |                        |           |     |
| I Subversion            |                                           |                                         |                 |                        |           |     |
| III 视频                  |                                           |                                         |                 |                        |           |     |
| ■ 图片                    |                                           |                                         |                 |                        |           |     |
| 2 文档                    |                                           |                                         |                 |                        |           |     |
| 👌 音乐                    |                                           |                                         |                 |                        |           |     |
|                         |                                           |                                         |                 |                        |           |     |
|                         |                                           |                                         |                 |                        |           |     |
| 📸 中地磁描 (C:) 👻           |                                           |                                         |                 |                        |           |     |
| 文件                      | 名(N): led.uvprojx                         |                                         | ▼ Pr            | oject Files (*.uvprojx | ; *.uvr - |     |
|                         |                                           |                                         |                 | 打开(0)                  | 取当        |     |
|                         |                                           |                                         |                 | 11/10/                 | TTA / TTA |     |

#### 图 2-1 导入软件参考设计

#### 2.3 ROM 配置

以软件开发工具包 DK-START-GW2A18 V2.0 开发板参考设计为例。使用片外 SPI-Flash 下载方式,ROM 起始地址设置为 "0x400",ROM Size

| 图 2-2 ROM 起始地址和 Size 配置                       |                                    |  |  |  |  |  |
|-----------------------------------------------|------------------------------------|--|--|--|--|--|
| Options for Target 'boot_led'                 | 😗 Options for Target 'boot_led'    |  |  |  |  |  |
| Device Target Output Listing User   C/C++   A | sm   Linker   Debug   Vtilities    |  |  |  |  |  |
| ARM ARMCM1                                    |                                    |  |  |  |  |  |
| Xtal (MHz): 12.0                              | Code Generation                    |  |  |  |  |  |
| Operating system: None                        |                                    |  |  |  |  |  |
| System Viewer File:                           | Use Cross-Module Optimization      |  |  |  |  |  |
|                                               | 🗆 Use MicroLIB 🔲 Big Endian        |  |  |  |  |  |
| Use Custom File                               |                                    |  |  |  |  |  |
| Read/Only Memory Areas                        | Read/Write Memory Areas            |  |  |  |  |  |
| default off-chip Start Size Startup           | default off-chip Start Size NoInit |  |  |  |  |  |
| □ ROM1: ○                                     | □ RAM1: □                          |  |  |  |  |  |
| □ ROM2: ○                                     | □ RAM2: □ □                        |  |  |  |  |  |
| □ ROM3: □ O                                   | RAM3:                              |  |  |  |  |  |
| on-chip                                       | on-chip                            |  |  |  |  |  |
| IROM1: UX400 UX/C00 €                         | IRAM1: UX2000000 UX8000            |  |  |  |  |  |
|                                               |                                    |  |  |  |  |  |
|                                               |                                    |  |  |  |  |  |
| OK Can                                        | cel Defaults Help                  |  |  |  |  |  |

设置为"0x7C00",如图 2-2 所示。

#### 2.4 编译

单击工具栏编译按钮 "➡",编译参考设计,产生软件设计二进制 BIN 文件,如图 2-3 所示。

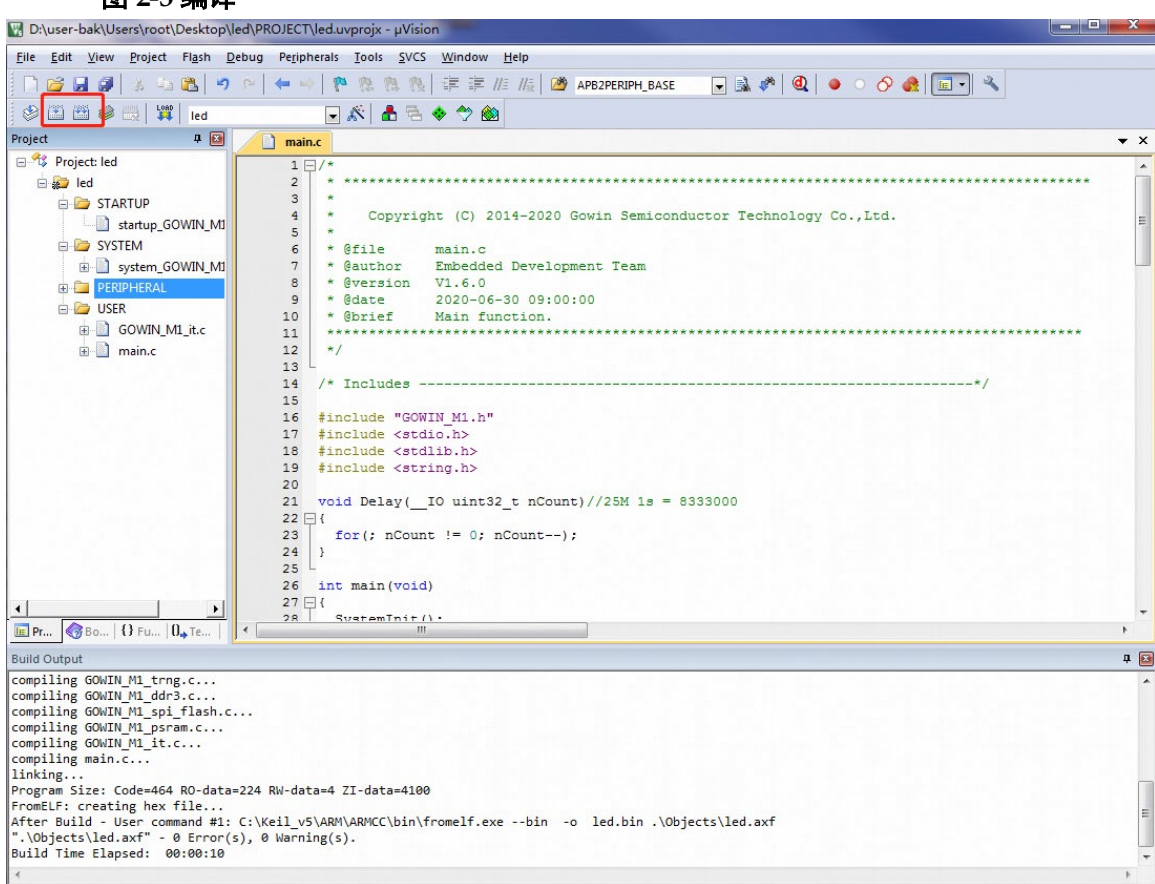

#### 2.5 下载

以软件开发工具包 DK-START-GW2A18 V2.0 开发板参考设计为例。

使用下载工具 Programmer,下载软件设计二进制 BIN 文件。

在高云云源软件中或软件安装路径中,打开下载工具 Programmer,单 击 Programmer 菜单栏 "Edit > Configure Device"或工具栏 "Configure Device" (☞),打开 "Device configuration"。

- "Access Mode"下拉列表,选择"External Flash Mode"选项;
- "Operation"下拉列表,选择"exFlash C Bin Erase, Program"或 "exFlash C Bin Erase, Program, Verify"选项;
- "FW/MCU Input Options > Firmware/Binary File"选项,导入需要下载 的软件设计二进制 BIN 文件;
- "External Flash Options > Device"选项,请根据开发板板载 Flash 芯 片类型选择(如高云 DK-START-GW2A18 V2.0 开发板板载 Winbond W25Q64BV);
- "External Flash Options > Start Address"选项,设置为"0x400000";
- 单击 "Save",完成软件设计二进制 BIN 文件下载选项配置,如图 2-4 所示。

| Device configuration                                               |                   |                                |  |  |  |
|--------------------------------------------------------------------|-------------------|--------------------------------|--|--|--|
| Device Operation                                                   |                   |                                |  |  |  |
| Access                                                             | Mode:             | External Flash Mode            |  |  |  |
| Operati                                                            | i on:             | exFlash C Bin Erase, Program 🔻 |  |  |  |
| exFlas                                                             | sh C Bin Erase(in | 4KB Alignment), Program        |  |  |  |
|                                                                    |                   |                                |  |  |  |
|                                                                    |                   |                                |  |  |  |
|                                                                    |                   |                                |  |  |  |
|                                                                    |                   |                                |  |  |  |
| Extern                                                             | al Flash Options  |                                |  |  |  |
| Device: Winbond W25Q64BV                                           |                   | Winbond W25Q64BV 🗸             |  |  |  |
| Start A                                                            | Address:          | 0x400000                       |  |  |  |
| - <b>RW /MC</b> 10                                                 | Taput Options     |                                |  |  |  |
| - Filly inco                                                       | input options     |                                |  |  |  |
| Firmware/Binary File: /Users/root/Desktop/mcu_test/m1/keil/led.bin |                   |                                |  |  |  |
|                                                                    |                   |                                |  |  |  |
|                                                                    |                   |                                |  |  |  |
|                                                                    |                   | Save Cancel                    |  |  |  |

#### 图 2-4 Device configuration

完成 Device configuration 后,单击 Programmer 工具栏

"Program/Configure" (写),下载软件设计二进制 BIN 文件。

#### 2.6 参考手册

Gowin\_EMPU\_M1 软件编程设计方法,请参考:

- <u>IPUG533</u>, Gowin\_EMPU\_M1 软件编程参考手册
- IPUG536, Gowin\_EMPU\_M1 IDE 软件参考手册
- <u>IPUG532</u>, Gowin\_EMPU\_M1 下载参考手册
- <u>IPUG535</u>, Gowin\_EMPU\_M1 串口调试参考手册
- <u>SUG502</u>, Gowin Programmer 用户指南

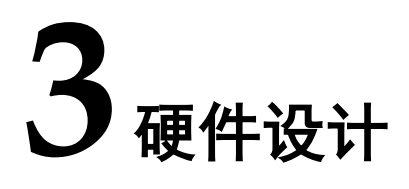

#### 3.1 硬件环境

#### DK-START-GW2A18 V2.0: GW2A-LV18PG256C8/I7

#### 3.2 软件环境

Gowin\_V1.9.6 Beta 及以上版本

#### 3.3 导入硬件参考设计

双击打开高云云源软件,选择菜单栏 "File > Open...",导入硬件参考 设计,如图 3-1 所示。

或者打开 IPCore Generator 工具,根据需求重新配置产生 Gowin\_EMPU\_M1 硬件设计。

|   | *                                               |                                                                                           | GOWI                                    | I FPGA Designer - [Start Page] |
|---|-------------------------------------------------|-------------------------------------------------------------------------------------------|-----------------------------------------|--------------------------------|
| I | <u>File</u> Edit <u>T</u> ools <u>W</u> indow ! | Help                                                                                      |                                         |                                |
|   |                                                 | · ∧ \                                                                                     | 5 🔒                                     |                                |
|   | Recent Proje                                    | Open File                                                                                 | :                                       |                                |
|   | Look in: [1]                                    | nome/liukai/gowin_empu_m1<br>impl<br>src<br>gowin_empu_m1.gprj<br>gowin_empu_m1.gprj.user | <ul> <li> <ul> <li></li></ul></li></ul> | Dpen Example Project           |
|   | File <u>n</u> ame: gowi                         | in_empu_m1.gprj                                                                           | <u>Open</u>                             |                                |
|   | Files of type: All Fi                           | iles (*)                                                                                  | ♦ Sector                                |                                |
|   |                                                 |                                                                                           |                                         |                                |

#### 图 3-1 导入硬件参考设计

以软件开发工具包 DK-START-GW2A18 V2.0 开发板参考设计为例。硬件参考设计文件描述,如表 3-1 所示。

#### 表 3-1 硬件参考设计描述

| 文件                       | 描述                             |
|--------------------------|--------------------------------|
| gowin_empu_m1.v          | Gowin_EMPU_M1 硬件设计             |
| gowin_empu_m1_template.v | Gowin_EMPU_M1 Top Module 实例化和用 |
|                          | 户应用设计                          |
| ahb_multiple.v           | AHB Master [1]用户外设扩展           |
| apb_multiple.v           | APB Master [1]用户外设扩展           |
| gowin_empu_m1.cst        | 物理约束                           |

#### 3.4 综合

运行综合工具 Synplify Pro 或 GowinSynthesis,综合参考设计,产生 Netlist File,如图 3-2 所示。

#### 图 3-2 综合参考设计

| 😫 GOWI                                                                                                    | N FPGA Designer - [/home/liukai/gowin_er                                                                                                    | mpu_m1/impl/gwsynthesis/go                                                                                            | owin_empu_m1_syn.rpt.html]                                                                                                    | _ 🗆 X               |
|----------------------------------------------------------------------------------------------------|----------------------------------------------------------------------------------------------------|----------------------------------------------------------------------------------------------------|----------------------------------------------------------------------------------------------------|---------------------|
| File Edit Project Tools Windo                                                                                                    | w <u>H</u> elp                                                                                                    |                                                                                                    |                                                                                                    |                     |
| 🗋 🗁 🖪 🖷 🖶 🖛 /                                                                                                    | 🔺 🏷 🗅 🛍 🚺 i S 🔀 👶 🖡                                                                                                    | 01<br>10<br>01                                                                                                    |                                                                                                    |                     |
| Process 💿 🗷                                                                                                    |                                                                                                    | S                                                                                                    | ynthesis Messages                                                                                                    | -                   |
| <ul> <li>Design Summary</li> <li>User Constraints</li> <li>FloorPlanner</li> <li>Synthesize</li> <li>Synthesize</li> <li>Netlist File</li> <li>Place &amp; Route</li> <li>Place &amp; Route Report</li> <li>Timing Analysis Report</li> <li>Ports &amp; Pins Report</li> <li>Power Analysis Report</li> <li>Power Analysis Report</li> </ul>                                                                                                    | <ul> <li>Synthesis Messages</li> <li>Design Settings</li> <li>Resource</li> <li>Resource Usage Summary</li> <li>Resource Utilization Summary</li> <li>Timing         <ul> <li>Clock Summary</li> <li>Timing Report</li> <li>Performance Summary</li> <li>Detail Timing Paths Information</li> </ul> </li> </ul> | Report Title Design File GowinSynthesis Constraints Fil GowinSynthesis Verision Created Time Legal Announcement tions | GowinSynthesis Report<br>/home/lukai/gowin_empu_m1/src/gowin_empu_m1/gowin_em<br>/home/lukai/gowin_empu_m1/src/gowin_empu_m1_template<br>/home/lukai/gowin_empu_m1/src/gowin_rpll/gowin]rpll.v<br>/e<br>GowinSynthesis V1.9.6Beta<br>Mon Jun 8 11:18:30 2020<br>Copyright (C)2014-2020 Gowin Semiconductor Corporation. /<br>rights reserved. | =<br>ipu_m1.v<br>.v |
| Program Device                                                                                                    | •                                                                                                    | Top Level Module                                                                                                    | Gowin EMPLI M1 template                                                                                                    |                     |
| Design Process Hierarchy                                                                                                    | 💡 Start Page 🛛 🗶                                                                                                    | Design Summary 🛛 🔀 🗋                                                                                                  | gowin_empu_m1_syn.rpt.html 💥                                                                                                    |                     |
| Console                                                                                                    |                                                                                                    |                                                                                                    |                                                                                                    | ØX                  |
| [25%] Optimizing Phase 2 comple<br>Running inference<br>[35%] Inferring Phase 0 comple<br>[50%] Inferring Phase 0 comple<br>[50%] Inferring Phase 1 comple<br>Running technical mapping<br>[66%] Tech-Mapping Phase 0 com<br>[65%] Tech-Mapping Phase 1 com<br>[57%] Tech-Mapping Phase 2 com                                                                                                    | ted<br>ted<br>ted<br>pleted<br>pleted<br>pleted                                                                                                    |                                                                                                    |                                                                                                    |                     |
| ( Construction of the set of the set of the | han (linhai /an da anan al /iaal /a anaka                                                                                                    |                                                                                                    |                                                                                                    |                     |
| %                                                                                                    |                                                                                                    |                                                                                                    |                                                                                                    |                     |
| Console Message                                                                                                    |                                                                                                    |                                                                                                    |                                                                                                    |                     |

#### 3.5 布局布线

完成综合后,运行布局布线工具 Place & Route,完成布局布线,产生 硬件设计码流文件,如图 3-3 所示。

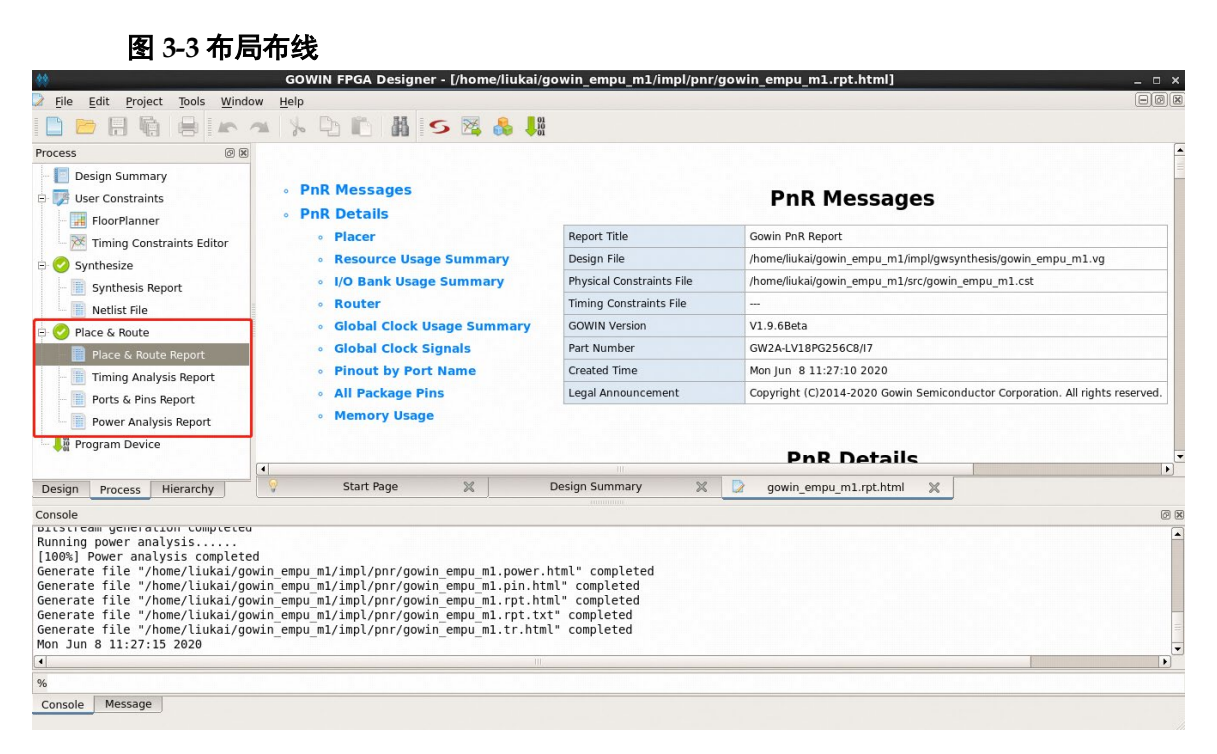

### 3.6 下载

以软件开发工具包 DK-START-GW2A18 V2.0 参考设计为例。

运行高云云源软件的下载工具 Programmer,下载硬件设计码流文件。

单击 Programmer 菜单栏 "Edit > Configure Device" 或工具栏 "Configure Device" (人類) , 打开 "Device configuration"。

- "Access Mode"下拉列表,选择"External Flash Mode"选项;
- "Operation"下拉列表,选择 "exFlash Erase, Program"或 "exFlash Erase, Program, Verify"选项;
- "Programming Options > File name"选项,导入需要下载的硬件设计 码流文件;
- "External Flash Options > Device"选项,请根据开发板板载 Flash 芯 片类型选择(如高云 DK-START-GW2A18 V2.0 开发板板载 Winbond W25Q64BV);
- "External Flash Options > Start Address"选项,设置为"0x000000";
- 单击 "Save", 完成硬件设计码流文件下载选项配置, 如图 3-4 所示。

| 3-4 Device config                                                                                 | guration                                                                  |  |  |
|---------------------------------------------------------------------------------------------------|---------------------------------------------------------------------------|--|--|
| Device configuration                                                                              | 2 <b>×</b>                                                                |  |  |
| Device Operation                                                                                  |                                                                           |  |  |
| Access Mode:                                                                                      | External Flash Mode 🔹                                                     |  |  |
| Operation:                                                                                        | exFlash Erase, Program 🔻                                                  |  |  |
| Make sure the config m<br>Make sure the config f<br>must set FASTREAD_N pi<br>Programming Options | ode is "Oll".<br>'requency in fs-file is less than 60Mhz ( >30Mhz<br>n ). |  |  |
| File name: esktop/mcu_                                                                            | test/gowin_empu_m1/impl/pnr/gowin_empu_m1.fs 🗌                            |  |  |
| 🗌 User Flash Initializ                                                                            | ation                                                                     |  |  |
| External Flash Options                                                                            |                                                                           |  |  |
| Device:                                                                                           | Winbond W25Q64BV 🔹                                                        |  |  |
| Start Address:                                                                                    | 0x000000                                                                  |  |  |
|                                                                                                   | Save Cancel                                                               |  |  |

完成 Device configuration 后,单击 Programmer 工具栏

"Program/Configure" (画),下载硬件设计码流文件。

#### 3.7 参考手册

Gowin\_EMPU\_M1硬件设计请参考:

- IPUG531, Gowin EMPU M1 硬件设计参考手册
- **SUG100**, **Gowin** 云源软件用户指南
- <u>SUG101</u>, Gowin 设计约束指南
- <u>SUG502</u>, Gowin Programmer 用户指南

# **4**参考设计调试方法

#### 4.1 硬件调试方法

使用 GAO 在线逻辑分析仪,调试 Gowin\_EMPU\_M1 硬件设计。

#### 4.2 软件调试方法

Gowin\_EMPU\_M1 支持两种软件编程调试方法:

- 仿真器软件在线调试
- 串口调试

#### 4.2.1 仿真器调试

#### 仿真器类型

Gowin\_EMPU\_M1 支持以下两种仿真器设定断点,执行单步调试:

- J-LINK 仿真器
- U-LINK 仿真器

#### 调试接口

Gowin\_EMPU\_M1 支持以下调试接口:

- JTAG
- Serial Wire

#### 4.2.2 串口调试

使用串口和串口调试助手,打印输出运行状态。

#### 4.3 参考手册

Gowin\_EMPU\_M1 调试方法,请参考手册:

- <u>SUG114</u>, Gowin 在线逻辑分析仪用户指南
- <u>IPUG536</u>, Gowin\_EMPU\_M1 IDE 软件参考手册
- IPUG535, Gowin\_EMPU\_M1 串口调试参考手册

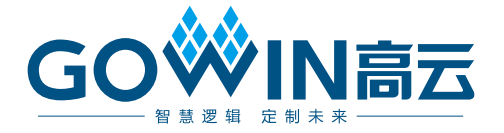